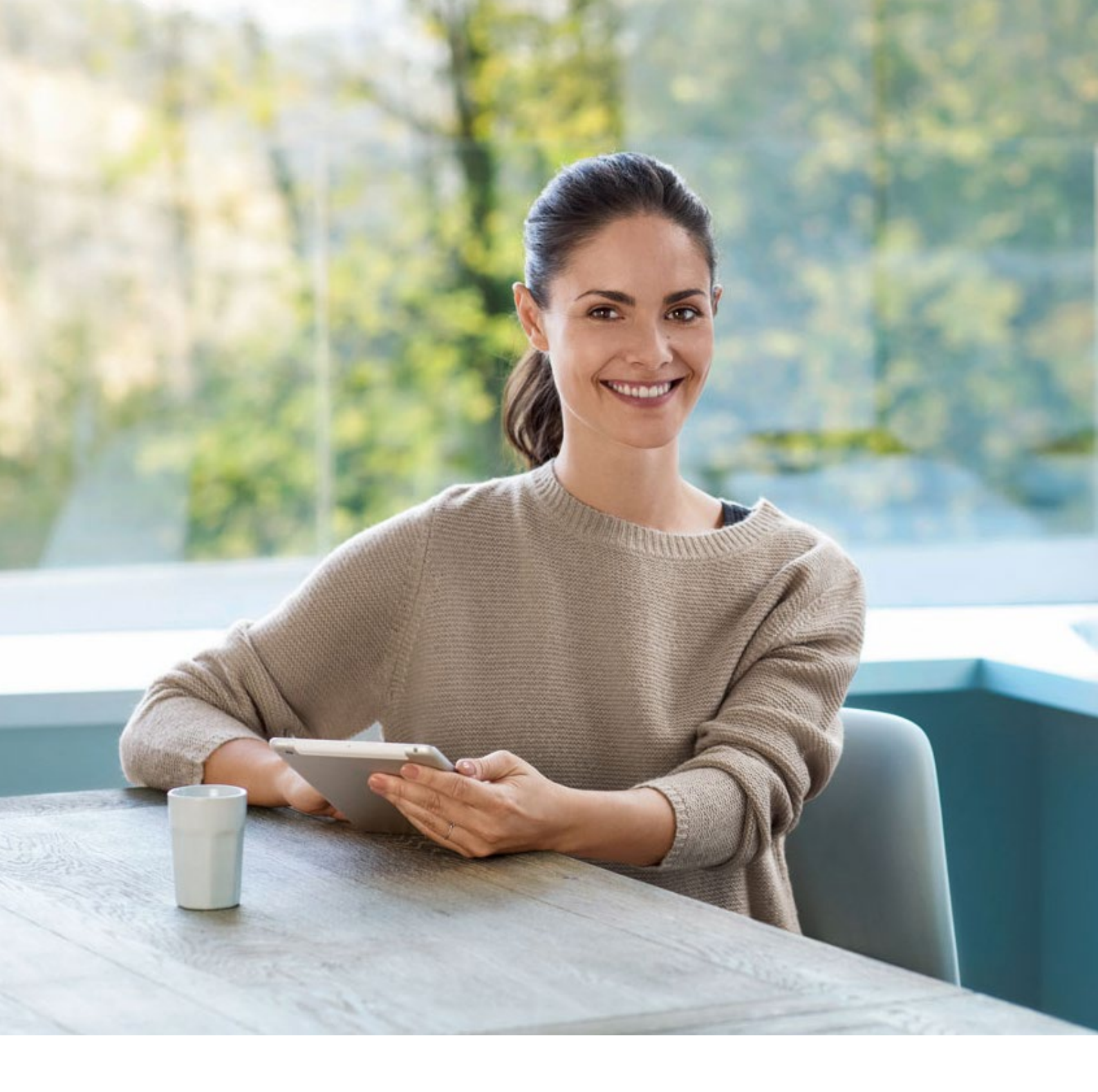

# eBill-Quickguide

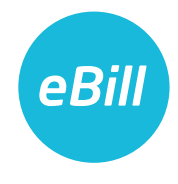

# Inhaltsverzeichnis

| Von E-Rechnung auf eBill wechseln         |
|-------------------------------------------|
| eBill im E-Banking aktivieren 4           |
| Firmen hinzufügen                         |
| Übersicht Anmeldungen                     |
| Rechnung freigeben 8                      |
| Rechnung ablehnen                         |
| Dauerfreigabe einrichten 10               |
| Ratenzahlung einrichten 11                |
| Änderungen an einer Freigabe vornehmen 12 |
| Einstellungen für eBill ändern 12         |
| Kontakt                                   |

#### Von E-Rechnung auf eBill wechseln

Sie nutzen bereits «E-Rechnung» und werden von Ihrer Bank auf «eBill» umgestellt? So gehen Sie vor:

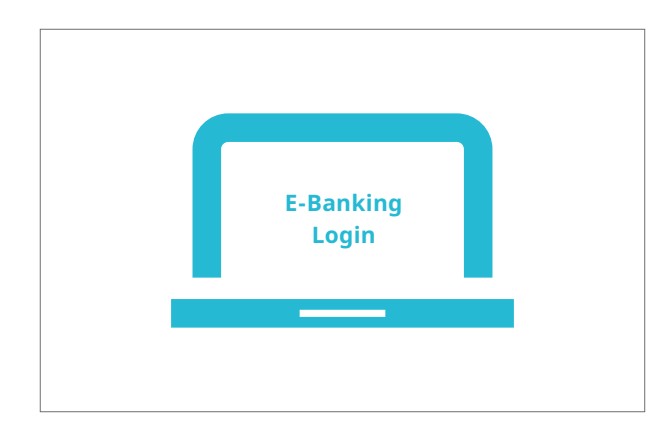

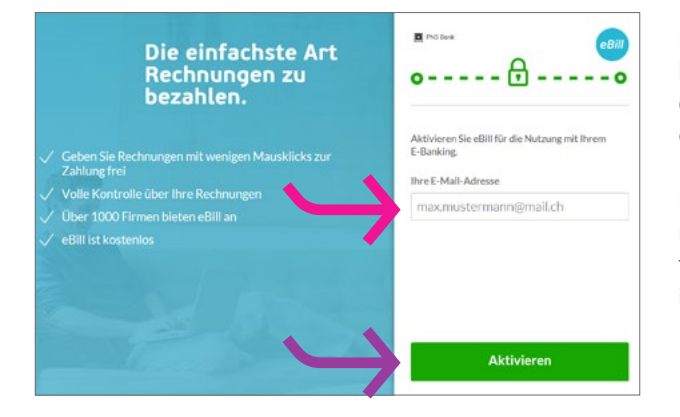

 Prod Basic
 Offene Rechnungen

 © Orfen
 Offene Rechnungen

 © Orfen
 Offene Rechnungen

 © Orfen
 Offene Rechnungen in diesem Status.

 © Lödegt
 Offene Rechnungen in diesem Status.

 © Abgeisteit
 Offene Rechnungen in diesem Status.

 Ø Daverfreigelen
 Firmen

 © Hiszuftigen
 Itre Avmeidungen

Loggen Sie sich im E-Banking ein und klicken Sie im Menü auf «eBill».

Falls Sie für E-Rechnung bereits eine E-Mail-Adresse hinterlegt hatten, wird Ihnen diese angezeigt. Falls Sie diese **E-Mail-Adresse** weiterhin im Zusammenhang mit eBill verwenden möchten, klicken Sie auf «**Aktivieren**».

Falls Sie für eBill eine andere E-Mail-Adresse hinterlegen möchten oder noch keine E-Mail-Adresse hinterlegt hatten, gehen Sie bitte entsprechend dem Abschnitt «eBill im E-Banking aktivieren» auf der nächsten Seite vor.

Sie gelangen direkt in das neue eBill-Portal und können Ihre Rechnungen bearbeiten.

#### eBill im E-Banking aktivieren

Sie sind noch nicht für «E-Rechnung» oder «eBill» registriert? So gehen Sie vor:

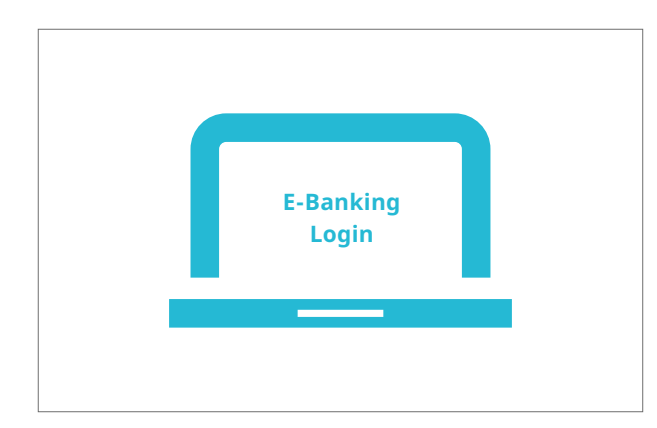

Die einfachste Art Rechnungen zu bezahlen. ✓ Geben Sie Rechnungen mit wenigen Mausklicks zur Zahlung frei ✓ Volle Kontrolle über Ihre Rechnungen ✓ Ober 1000 Firmen bieten eBill an ✓ eBill ist kostenlos MetWieren Loggen Sie sich im E-Banking ein und klicken Sie im Menü auf «eBill».

Geben Sie im Dialogfenster bitte Ihre **E-Mail-Adresse** ein und klicken Sie auf «**Aktivieren**». Sie erhalten nun per E-Mail einen Aktivierungscode.

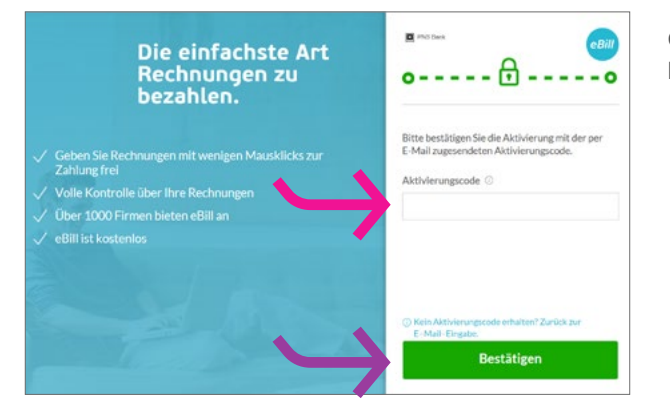

Geben Sie den **Aktivierungscode** aus der E-Mail im Dialogfenster ein und klicken Sie auf «**Bestätigen**».

### eBill im E-Banking aktivieren

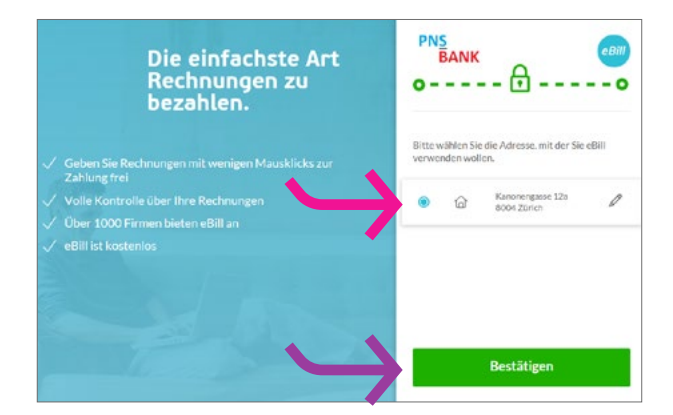

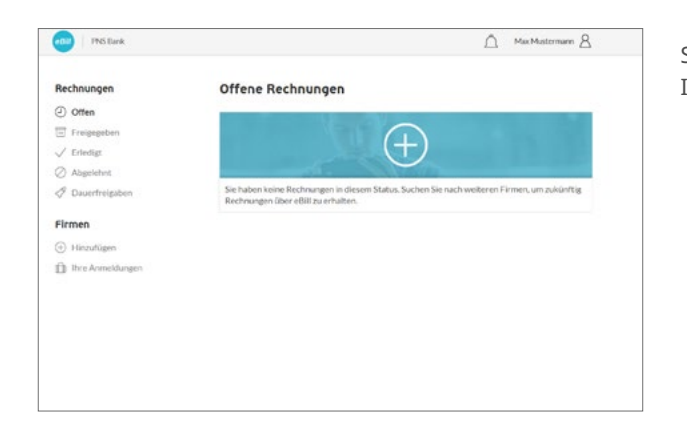

Wählen Sie die **Adresse**, mit der Sie eBill verwenden wollen und klicken Sie auf «**Bestätigen**».

Sie gelangen nun in das eBill-Portal und können sich bei Ihren Firmen für eBill anmelden.

## Firmen hinzufügen

← Zurück

Kategorien

Alle

Strom, Wasser, Gas Offentliche Verwaltung Versicherungen, Krankenka Diverse

Reisen/Ölfe Pharma Modizin

Um Rechnungen Ihrer Firmen als eBill zu erhalten, gehen Sie bitte folgendermassen vor:

A MaxHustermann &

110

Q

Ð

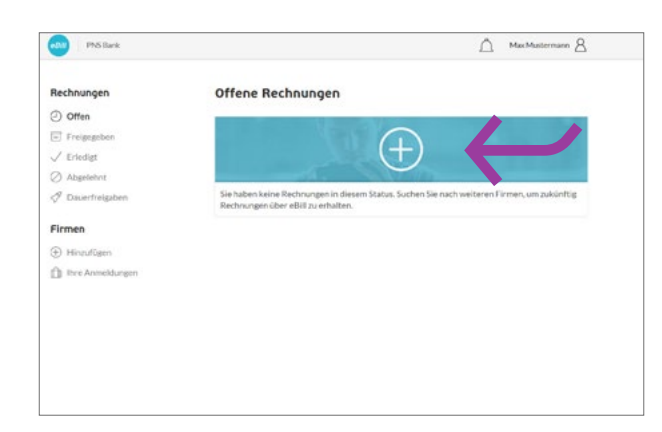

Firmen suchen

3

 $\oplus$ 

Sana Unfit AG

Œ

836

Klicken Sie im eBill-Portal auf das **Plussymbol**.

Suchen Sie nach Ihrer gewünschten **Firma** und klicken Sie auf «**Anmelden**».

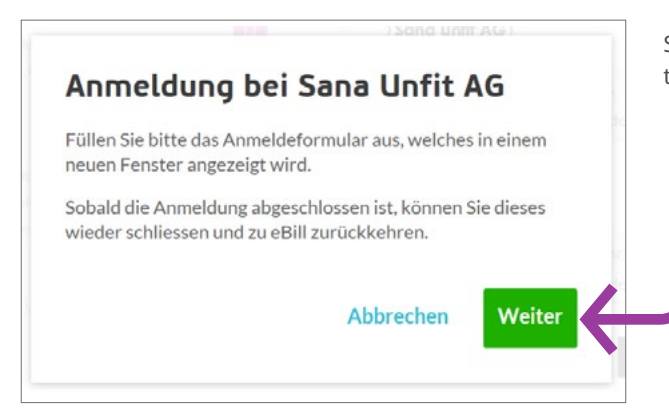

Sie werden nun auf das Anmelde-Formular weitergeleitet. Klicken Sie auf «**Weiter**».

# Firmen hinzufügen

|                                                                               | Rechnunger                                 | n im E-Banking empfangen, prüfen und bezahler                |
|-------------------------------------------------------------------------------|--------------------------------------------|--------------------------------------------------------------|
|                                                                               | Anmeldung bei Bellophon Comm. (Schweiz) SA |                                                              |
| -CE                                                                           | Die folgenden Angab                        | en werden für ihre Anmeldung übermittelt.                    |
| Bellophon Comm. (Schweiz) SA<br>Untere Katzenstrasse 23<br>8560 Ober-Hagenari | Name / Adresse                             | Mustermann Max<br>Kanonengasse 12 Postfach 31<br>9904 Zürich |
|                                                                               | Telinehmer-Nr.                             | 41010439003485885                                            |
|                                                                               | Zusätzliche Daten (*                       | obligatorische Feider)                                       |
|                                                                               | Kunden-Nr.*                                |                                                              |
|                                                                               | E-Mail*                                    |                                                              |

Füllen Sie bitte das Anmelde-Formular aus und bestätigen Sie dieses mit einem Klick auf «**Anmelden**».

Sie erhalten ab jetzt zukünftige Rechnungen der ausgewählten Firma als eBill.

### Übersicht Anmeldungen

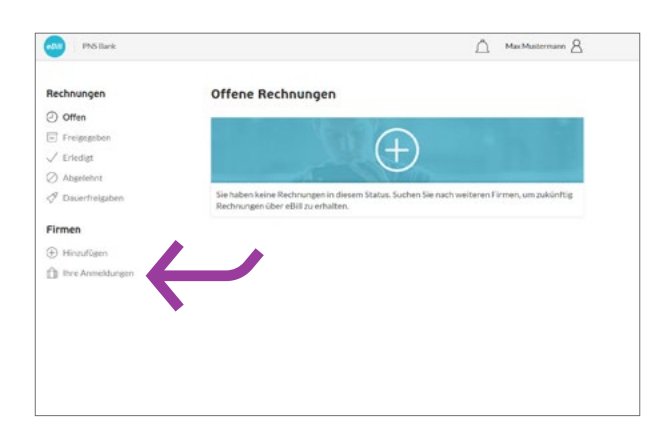

Unter «**Ihre Anmeldungen**» können Sie überprüfen, bei welchen Rechnungsstellen Sie bereits angemeldet sind.

#### Rechnung freigeben

Um eine Rechnung freizugeben, gehen Sie folgendermassen vor:

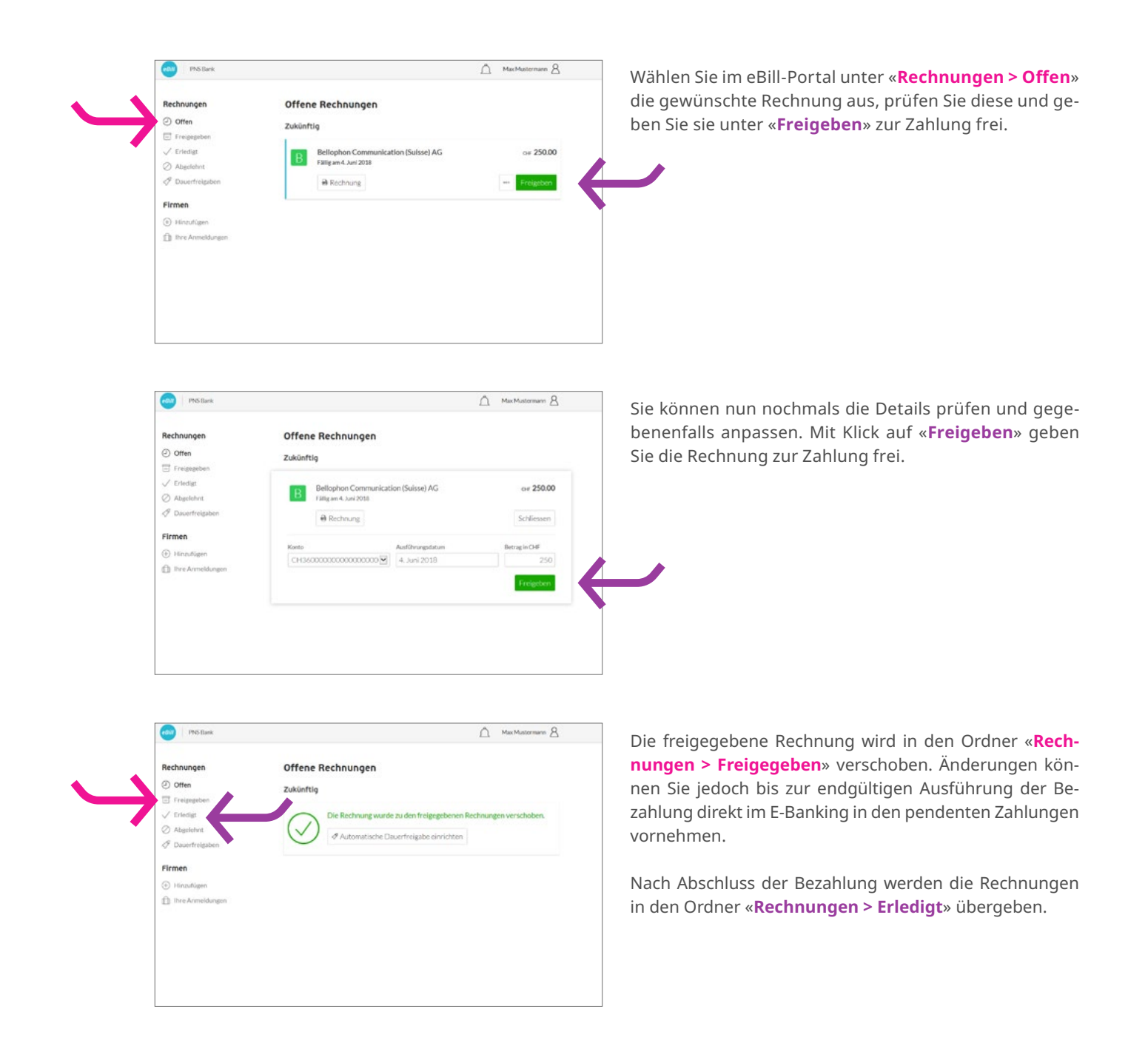

# Rechnung ablehnen

Um eine Rechnung abzulehnen, gehen Sie folgendermassen vor:

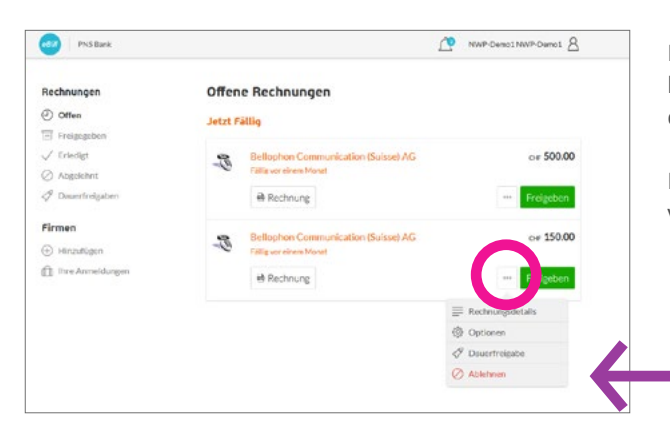

Klicken Sie im eBill-Portal bei der Rechnung, die Sie ablehnen möchten, auf **«weitere Optionen**» und wählen dann **«Ablehnen**» aus.

Nach Ablehnung einer Rechnung verschiebt sich diese von «**Offene Rechnungen**» nach «**Abgelehnt**».

#### Dauerfreigabe einrichten

PNS Early

Rechnungen

Treigestber

Abgelehnt
 Dauerfreigaben

Firmen

Hinzufügen
 Ihre Anmeldungen

Mit der Dauerfreigabe automatisieren Sie die Freigabe Ihrer Rechnungen. Um eine Dauerfreigabe einzurichten gehen Sie folgendermassen vor:

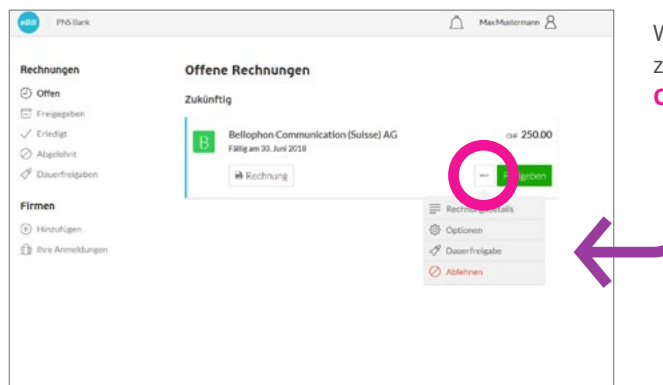

Automatische Dauerfreigaben

B Bellophon Communication (Suisse) AG

nto 1 (BIC)

Regel erstellen

Regel erstellen für

Ab sofort

auf Wik

am Fällig

A Max Mustermann 8

0

0

0

0

Wählen Sie hierfür bei der Rechnung, deren Freigabe Sie zukünftig automatisieren möchten, in den «**weiteren Optionen**» die Option «**Dauerfreigabe**».

Legen Sie anschliessend die Regeln für die Dauerfreigabe fest und bestätigen Sie diese mit «**Regel erstellen**».

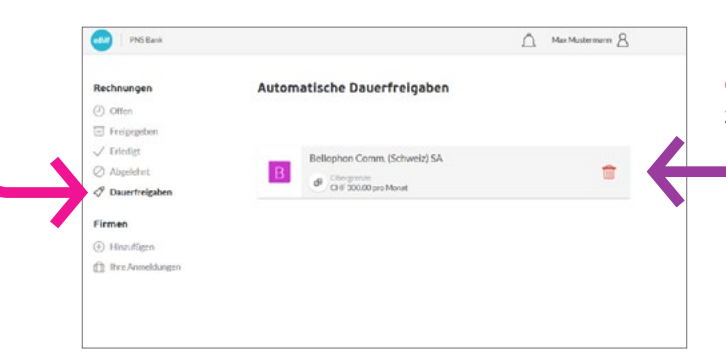

Mit einen Klick auf den Eintrag unter «**Rechnung > Dau**erfreigabe», können Sie automatische Freigaben jederzeit **ändern** oder **löschen**.

#### Ratenzahlung einrichten

PNS Bank

Wenn eine Firma Ihnen die Möglichkeit bietet, die Rechnung in Raten zu zahlen, erhalten Sie im eBill-Portal einen Hinweis darauf. Um die Zahlungsart auszuwählen, gehen Sie bitte folgendermassen vor:

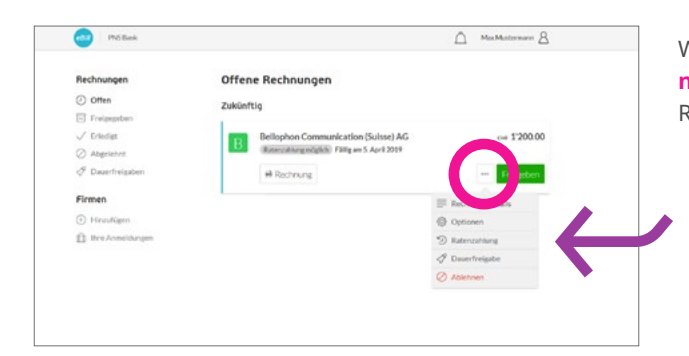

Offene Rechnungen

Bellophon Com (Raterastrung rolg)

> Sie eine Zahlungsart: imtrechnung über CHF 1120

Gesamtrechnung über CHF 960.00, fällig am 10. Mai 2018 3 Raten, erste Zahlung über CHF 400.00, fällig am 9. Juli 20

Zukünftig

A MaxMustermann &

or 1'200.00

Schlesser

Wählen Sie bei der Rechnung in den «**weiteren Optionen**» **«Ratenzahlung**». Sie können dann aus mehreren Ratengruppen eine auswählen.

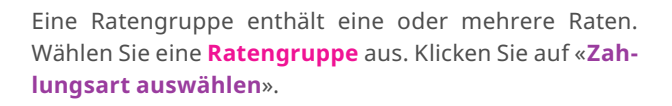

Ihnen werden in der Rechnungsübersicht nun sämtliche Raten der gewählten Ratengruppe wie normale Einzelrechnungen präsentiert.

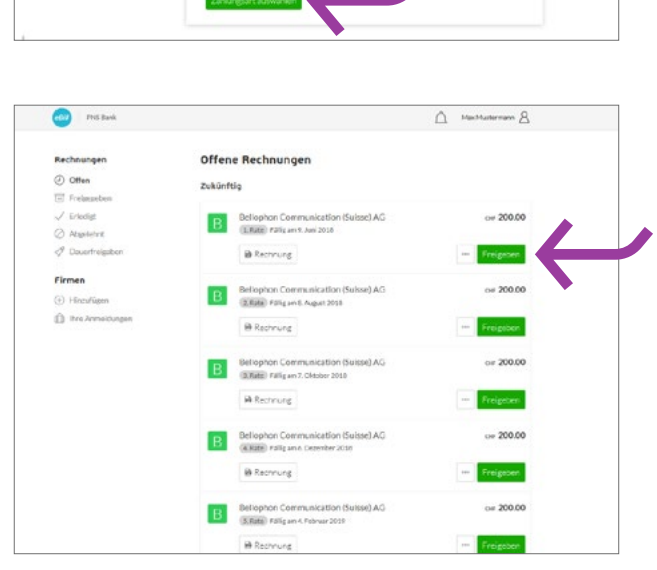

Nun können Sie jede Rate einzeln **freigeben**.

#### Änderungen an einer Freigabe vornehmen

Sobald Sie im eBill-Portal eine Rechnung zur Zahlung freigegeben haben, können Sie dort keine Anpassungen mehr vornehmen. Änderungen können Sie jedoch bis zur endgültigen Ausführung der Bezahlung direkt im E-Banking in den pendenten Zahlungen vornehmen.

#### Einstellungen für eBill ändern

Klicken Sie oben rechts auf das Symbol  $\underline{A}$  , um Änderungen an Ihren Benutzereinstellungen vorzunehmen.

| Einstellungen           | Benutzereinstellungen                                                                                                  |
|-------------------------|----------------------------------------------------------------------------------------------------|
| A Benutzereinstellungen | Ihre E-Mail-Adresse dient zur Identifikation. Zudem können Sie mittels dieser übe<br>Ereignisse benachrichtigt werden. |
|                         | E-Mail-Adresse                                                                                                    |
|                         | max.mustermann@mail.ch                                                                                                 |
|                         | Benachrichtigungen O                                                                                                   |
|                         | Änderungen übernehmen                                                                                                  |

Unter «**Benutzereinstellungen**» können Sie Ihre E-Mail-Adresse ändern und Benachrichtigungen für eBill aktivieren.

| Einstellungen | Rechnun<br>Ihre Rechnu<br>eindeutig zu | igsadresse<br>ngsadresse wird bei der Anmeldung bei Firmen mitgesendet, um Sie<br>identifizieren. |  |  |
|---------------|----------------------------------------|---------------------------------------------------------------------------------------------------|--|--|
|               | Strasse                                | Strasse                                                                                           |  |  |
| Ť             | Musters                                | Musterstrasse 12                                                                                  |  |  |
|               | Adresszusat                            | 2                                                                                                 |  |  |
|               | 3. Stock                               |                                                                                                   |  |  |
|               | PLZ                                    | Ort                                                                                               |  |  |
|               | 8004                                   | Zürich                                                                                            |  |  |
|               | Land                                   |                                                                                                   |  |  |
|               | Schweiz                                |                                                                                                   |  |  |
|               |                                        |                                                                                                   |  |  |

Unter «**Rechnungsadresse**» können Sie Änderungen an Ihrer Rechnungsadresse vornehmen.

# **Kontakt**

Für Fragen zu eBill wenden Sie sich bitte direkt an Ihre Bank. Weitere Informationen zu eBill finden Sie unter www.ebill.ch.